## **BOSTON** UNIVERSITY Requesting Comp Time – Non-Exempt Weekly Paid Staff

This instruction guide explains how a non-exempt employee can request for Compensatory (Comp) time on a timesheet. When a nonexempt employee works on a day that they are not supposed to work on, *they can request to be paid for the hours worked OR request Compensatory (Comp) Time in lieu of payment for the work performed*. For example, if their work schedule falls on a holiday and they work on that day OR if the employee works during a University Emergency closing, OR if they work during intersession they can request for Comp time. An earned Comp day is valid to be used only for six months from the day it was earned on. L2324 employees must use up earned Comp time before the end of the fiscal year.

| Home       Employee Self-Service       Payroll Coordinator       Organizations         Overview       Employee Services       Homepage       List of Services       Search         Image: Time Services       Review your time balances and plan your time off. Weekly employees can record working time.       Quick Links         Quick Links       Record Working Time       Imme Off Recuest                                                                                                    | <ol> <li>Log on to BUworks Central <u>https://ppo.buw.bu.edu</u></li> <li>Click on Employee Self-Service tab</li> <li>Click on Record Working Time under Time<br/>Services</li> </ol>                                                                                                    |
|----------------------------------------------------------------------------------------------------|----------------------------------------------------------------------------------------------------|
| Record Working Time         Save       Release Directly       Personnel Assignment #         Calendar       Quota Overview       August 2018       August 2018       Mo         4       June 2018       July 2018       August 2018       >         22       28       29       31       3       31       30       1       2       3       4       5         24       14       15       17       29       10       11       12       3       13       30       1       2       3       4       5         24       14       15       16       7       8       9       10       11       12       3       14       15       16       17       18       19       21       14       15       16       17       18       19       21       12       3       4       10       11       12       13       14       15       16       17       18       19       25       18       20       21       22       24       25       27       28       20       21       23       45       6       7       8       30       31       12 | <ul> <li>4. A three-month calendar is displayed in the upper half of the screen. The timesheet shown in the lower half of the screen allows you to record your hours and request for Comp time.</li> <li>Make sure you are in the appropriate pay period to record your working hours (note the dates in the "Week From" box). If you are not in the correct pay period, you can toggle to future or previous weeks by clicking on the "Previous period" and "Next period" buttons.</li> </ul> |

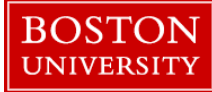

## **Requesting Comp Time – Non-Exempt Weekly Paid Staff**

| Normal Work       Normal Work                                                                                                    | * Time  | choot      |           |                  |                      |             |                    |               |                |            |         |            |          | <b>Requesting Comp Time for working on a BU Paid</b>        |
|----------------------------------------------------------------------------------------------------|---------|------------|-----------|------------------|----------------------|-------------|--------------------|---------------|----------------|------------|---------|------------|----------|-------------------------------------------------------------|
| Proceedings       Real Pland       Water Book       Water Book </th <th></th> <th>Jucer</th> <th></th> <th></th> <th></th> <th></th> <th><b>P</b></th> <th></th> <th></th> <th></th> <th></th> <th></th> <th></th> <th>Holiday</th>                                                                                                    |         | Jucer      |           |                  |                      |             | <b>P</b>           |               |                |            |         |            |          | Holiday                                                     |
| C DB       Data base       Description       Description <thdescription< th=""> <thdescription< th=""> <thde< th=""><th>Pre</th><th>evious I</th><th>Period N</th><th>lext Period 🕨 🛛</th><th>Veek From: 09/03/201</th><th>18 UE Apply</th><th>🕒 🖌   Worklist   W</th><th>Vork Schedule</th><th>Favorites 🖌</th><th>Check Ins</th><th>ert Row</th><th></th><th></th><th></th></thde<></thdescription<></thdescription<>                                                                                                    | Pre     | evious I   | Period N  | lext Period 🕨 🛛  | Veek From: 09/03/201 | 18 UE Apply | 🕒 🖌   Worklist   W | Vork Schedule | Favorites 🖌    | Check Ins  | ert Row |            |          |                                                             |
| Image: Image:                                | ₿ Del   | I D        | ate       | Att./abs. type   | Start time           | End time    | Hours              | Name          | Planned        | A          | ctual   | Det.       | OT comp. |                                                             |
| Image: State of the state of the state                                 | -       | æ          |           |                  |                      |             |                    | _             | 30             | 37         | .50     | 10         |          | If an employee's work schedule falls on a BU Paid           |
| Image: Transformed Tester       Transformed Tester       Tr                                                                                                    |         | jj M<br>≥  | 0, 09/03  | BU Paid Holi     | * 00.00              | 10.00       | 7.50               | C             | 0              | 15         | .00     | Lĩ<br>TO I | 04       | holiday (e.g. Labor Day 9/3) select <b>BU Paid Holiday</b>  |
| Image: Transmit And Transmit And Transm                                | 5       | 2          |           | Hours Worked     | × 08:00              | 12:00       | 4                  | Comp          |                |            |         |            | 01       | (1012  1)  (1  A = 1)                                       |
| Image: Control work work work work work work work work                                                                                                    | 1       | у<br>Й ті  | 1.09/04   | Hours Worked     | × 02:00              | 12:00       | 4                  | Comp          | 7.50           | 7.6        | 50      | R          | 01       | ( <b>1012 code</b> ) from the Att/Abs. Type drop-down menu. |
| Image: Base in the set of the set of the set o                                | 1       | 2          | 5, 03/04  | Hours Worked     | ▼ 12:30              | 18:00       | 3.50               |               | 7.50           | 1.4        |         | R          |          | Enter total hours for that day.                             |
| Image: The construction worked       The construction worked       The construction wo                                                                                                    | 6       | i w        | E. 09/05  | Hours Worked     | ▼ 08:00              | 12:00       | 4                  |               | 7.50           | 7.6        | 50      | R          |          | 5                                                           |
| The 9900       Hours Worked       Case of the set of the set                                                   | f       | 1          |           | Hours Worked     | ▼ 12:30              | 16:00       | 3.50               |               |                |            | -       | P          |          |                                                             |
| None       Years Worked       Years Worked       Years W                                                                                                    | 1       | -<br>ј) тн | H, 09/06  | Hours Worked     | ▼ 08:00              | 12:00       | 4                  |               | 7.50           | 7.6        | 50      | <u> </u>   |          | Create additional rows with Att. Absence Code Hours         |
| methed       Requesting Comp Time for working during         methed       Requesting Comp Time for working during         methed       Requesting Comp Time for working during         Del       At labs type       Start the       Hours       Nine       Partness       Comp.       Time for the hours worked on the holiday, enter 01 in the Comp. Type Column against the hours for which you are requesting Comp time.         Method       None       Partness       Comp.       Time for the hours worked on the hours worked on the hours for which you are requesting Comp time.         Method       None       Partness       Comp.       Time for the hours worked on the hours worked on the hours worked during Emergency closing. In the OT Comp Type Column, enter 01.                                                                                                    | 6       | -<br>J     |           | Hours Worked     | ▼ 12:30              | 16:00       | 3.50               |               |                |            |         | <u> </u>   |          | Worked (1000 code) and enter hours. If you want             |
| Method       Name       Parton       Actual Det.       Office       Office       Comp. Type Column against the hours for which you are requesting Comp time.         Method       Name       Parton       Actual Det.       Office       Comp.       Parton       Requesting Comp Time for working during Emergency Closing.         Model       Hours Worked       * 120       4       Name       Parton       Actual Det.       Office       Office <thoffice< th=""> <thoffice< th=""> <thoffi< td=""><td></td><td></td><td></td><td></td><td></td><td></td><td></td><td></td><td></td><td></td><td></td><td></td><td></td><td>Come Time for the house me the dom the holidare or to</td></thoffi<></thoffice<></thoffice<>                                                                                                    |         |            |           |                  |                      |             |                    |               |                |            |         |            |          | Come Time for the house me the dom the holidare or to       |
| methed       In the Comp. Type Column against the hours for which you are requesting Comp time.         methed       Requesting Comp Time for working during Emergency Closing.         M0.0427       Hours Worksd       1200       4         7.00       0.00       Toto 0.00       Toto 0.00       Toto 0.00         Weich you are requesting Comp Time for working during Emergency Closing.       Emergency Closing       Select         Toto 0.02       Hours Worksd       12.00       4       7.50       0.00       Toto 0.00         Weich you worksd       12.00       4       7.50       0.00       Toto 0.00       Toto 0.00 <t< td=""><td></td><td></td><td></td><td></td><td></td><td></td><td></td><td></td><td></td><td></td><td></td><td></td><td></td><td>Comp. Time for the nours worked on the holiday, ente</td></t<>                                                                                                    |         |            |           |                  |                      |             |                    |               |                |            |         |            |          | Comp. Time for the nours worked on the holiday, ente        |
| meshed       Requesting Comp time.         meshed       Requesting Comp Time for working during Emergency Closing.         Mo. 0827       Hours Worked       To 0800       To 0800 <th< td=""><td></td><td></td><td></td><td></td><td></td><td></td><td></td><td></td><td></td><td></td><td></td><td></td><td></td><td>01 in the Comp. Type Column against the hours for</td></th<>                                                                                                    |         |            |           |                  |                      |             |                    |               |                |            |         |            |          | 01 in the Comp. Type Column against the hours for           |
| methed       Requesting Comp Time for working during         methed       Requesting Comp Time for working during         Del       Date       Att/dos type       Start time       End time       Hours       Name       Parend       Actual Det       OT comp         To, 0827       Hours Worked       12:00       4       7:00       Other       To       On the day of the Emergency Closing (2009 code) from the         Monology       Hours Worked       12:00       4       7:00       O       To       To       Del       Date       Att/Abs. Type drop-down menu. Enter the number of hours for closing. (e.g 3.5 hours on 8/28)       Create additional rows with Att/Abs. Code (1015) for Hours Worked – Emergency closing. Enter Start and End Times (Military Time) for the hours worked during Emergency closing. In the OT Comp Type Column, enter 01.                                                                                                    |         |            |           |                  |                      |             |                    |               |                |            |         |            |          | which you are requesting Comp time                          |
| Image: Next Period       Next Period       Next Perio                                                                                                    |         |            |           |                  |                      |             |                    |               |                |            |         |            |          | which you are requesting comp time.                         |
| Imagested       Requesting Comp Time for working during Emergency Closing.         Previous Period Nucl Faronites / Deck Text (Internet Hours       Name       Planned Actual Det ot one of the Emergency Closing, select         Imagested       Uses Worked       12:30       16:30       3.50       Imagested       Imagested </th <th></th> <th></th> <th></th> <th></th> <th></th> <th></th> <th></th> <th></th> <th></th> <th></th> <th></th> <th></th> <th></th> <th></th>                                                                                                    |         |            |           |                  |                      |             |                    |               |                |            |         |            |          |                                                             |
| Previous Period Next Period Next Period Ne | Timeshe | et         |           |                  |                      |             |                    |               |                |            |         |            |          | <b>Requesting Comp Time for working during</b>              |
| Previous Period Next Period Next Period Week From (00/27/2018 ) Apply , Workist Work Schedule Favorites J Check Insert Row<br>Del. Date Att Jobs type Start time End time Hours Name Planed Actual Det. OT comp<br>37.50 0.00<br>10 Hours Worked * 12:30 16:00 3.50<br>10 Hours Worked * 12:30 16:00 3.50<br>10 Hours Worked = Chemer, Closing, Enter Start and End<br>Times (Military Time) for the hours worked during<br>Emergency closing. In the OT Comp Type Column,<br>enter 01.                                                                                                    |         |            |           | _                | [                    |             |                    |               |                |            |         |            |          | Emorgonov Closing                                           |
| Date       Att Jab. type       Start time       End time       Name       Planned       Actual Date       Other of comp         1       M0,08/27       Hours Worked       * 08:00       12:00       4       7.50       0.00       Tot comp       On the day of the Emergency Closing, select         1       U. 08/28       Hours Worked       * 12:30       10:00       3.50       Tot comp       Tot comp       T                                                                                                    | Previo  | us Peri    | od Next F | Period 🕨 Week    | From: 08/27/2018     | C Apply     | Worklist   Work S  | chedule   Fav | orites a Check | Insert Row |         |            |          | Emergency Closing                                           |
| Image: Non-one of the construction of the construction of the construc                 | Del     | Date       | At        | t./abs. type     | Start time           | End tim     | e Hours            |               | Name           | Planned    | Actual  | Det.       | OT comp  |                                                             |
| <ul> <li>TU, 0828 Hours Worked</li> <li>TU, 0828 Hours Worked</li> <li>TU, 0828 Hours Worked</li> <li>Tu, 0828 Hours Worked</li> <li>Tu, 0828 Hours Worked</li> <li>Tu, 0828 Hours Worked</li> <li>Hours Worked</li> <li>Tu, 0828 Hours Worked</li> <li>Tu, 0828 Hou</li></ul>                                                                                                    | ค       | MO 0       | 8/27 Ho   | urs Worked       | ▼ 08:00              | 12:00       | 4                  |               |                | 37.50      | 0.00    | R          |          | On the day of the Emergency Closing, select                 |
| <b>Emergency Closing</b> (2009 code) from the Att/Abs. Type drop-down menu. Enter the number of hours Worked <u>12:00</u> 4 <b>WE, 08:29</b> Hours Worked <u>12:00</u> 4 Hours Worked <u>12:00</u> 4 TH, 08:30 Hours Worked <u>12:00</u> 4 <b>Create</b> additional rows with Att/Abs. Code (1015) for Hours Worked <u>12:00</u> 4 <b>Create</b> additional rows with Att/Abs. Code (1015) for Hours Worked <u>12:00</u> 4 Hours Worked <u>12:00</u> 4 <b>Create</b> additional rows with Att/Abs. Code (1015) for Hours Worked <u>12:00</u> 4 <b>Emergency Closing</b> . In the OT Comp Type Column, enter 01.                                                                                                    | 8       | MO, 0      | Hoi Hoi   | urs Worked       | ▼ 12:30              | 12:00       | 3.50               |               |                | 1.50       | 0.00    | R          |          | En and an Classica (2000 as da) from the                    |
| Emergency Closing * 12:30 Hours Worked - Emer Close * 12:30 Hours Worked * 08:00 Hours Worked * 12:30 Hours Worked * 12:30 Hours Worked * 12:30 Hours Worked * 08:00 12:00 Hours Worked * 08:00 12:00 Hours Worked * 12:30 Hours Worked * 12:30 Hours Worke                                                                                                    | 10      | TU, 08     | 1/28 Ho   | urs Worked       | ▼ 08:00              | 12:00       | 4                  |               |                | 7.50       | 0.00    | <u> </u>   |          | Emergency Closing (2009 code) from the                      |
| Hours Worked - Emer Close v 12:30 Hours Worked v 12:30 Hours Worked v                                                                                                    | Û       |            | Em        | ergency Closing  | ▼ 12:30              | 16:00       | 3.50               |               |                |            |         | P          |          | Att/Abs.Type drop-down menu. Enter the number of            |
| Image: Weiled weiled weiled                                | Û       |            | Ho        | urs Worked - Eme | r Close 👻 12:30      | 16:00       | 3.50               |               | Comp           |            |         | 2          | 01       | hours for closing (e.g. 3.5 hours on $8/28$ )               |
| Hours Worked       * 12:30       16:00       3.50       Image: Constraint of the constraint of the constrai                                                                    | Û       | WE, 0      | 8/29 Ho   | urs Worked       | ▼ 08:00              | 12:00       | 4                  |               |                | 7.50       | 0.00    | P          |          | nours for crosnig. (e.g $5.5$ nours on $6/26$ )             |
| TH, 08/30       Hours Worked       * 08:00       12:00       4       7.50       0.00       L*         Hours Worked       * 12:30       16:00       3.50       Create additional rows with Att/Abs. Code (1015) for Hours Worked –Emer. Closing. Enter Start and End Times (Military Time) for the hours worked during Emergency closing. In the OT Comp Type Column, enter 01.                                                                                                    | 10      |            | Ho        | urs Worked       | ▼ 12:30              | 16:00       | 3.50               |               |                |            |         | 2          |          |                                                             |
| Hours Worked + 12:30 16:00 3:00 Hours Worked -Emer. Closing. Enter Start and End<br>Times (Military Time) for the hours worked during<br>Emergency closing. In the OT Comp Type Column,<br>enter 01.                                                                                                    | U       | TH, 08     | 1/30 Ho   | urs Worked       | ▼ 08:00              | 12:00       | 4                  |               |                | 7.50       | 0.00    | 2          |          | Create additional rows with Att/Abs. Code (1015) for        |
| Hours Worked –Emer. Closing. Enter Start and End<br>Times (Military Time) for the hours worked during<br>Emergency closing. In the OT Comp Type Column,<br>enter 01.                                                                                                    |         |            | Ho        | urs Worked       | • 12:30              | 16:00       | 3.50               |               |                |            |         | Ľ          |          |                                                             |
| Times (Military Time) for the hours worked during<br>Emergency closing. In the OT Comp Type Column,<br>enter 01.                                                                                                    |         |            |           |                  |                      |             |                    |               |                |            |         |            |          | Hours Worked – Emer. Closing. Enter Start and End           |
| Emergency closing. In the OT Comp Type Column,<br>enter 01.                                                                                                    |         |            |           |                  |                      |             |                    |               |                |            |         |            |          | Times (Military Time) for the hours worked during           |
| enter 01.                                                                                                    |         |            |           |                  |                      |             |                    |               |                |            |         |            |          | Emergency closing In the OT Comp Type Column                |
| enter 01.                                                                                                    |         |            |           |                  |                      |             |                    |               |                |            |         |            |          | Emergency closing. In the OT Comp Type Column,              |
|                                                                                                    |         |            |           |                  |                      |             |                    |               |                |            |         |            |          | enter 01                                                    |
|                                                                                                    |         |            |           |                  |                      |             |                    |               |                |            |         |            |          |                                                             |

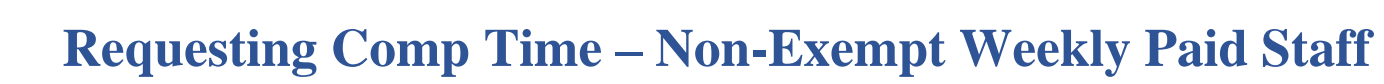

BOSTON UNIVERSITY

| ▼ Timesheet                                                                                                    | Requesting Comp Time for working during                    |
|----------------------------------------------------------------------------------------------------|------------------------------------------------------------|
| Previous Period Next Period Next Period Week from: 12/26/2016 Apply T A Worklist Work Schedule                          | Favorites / Check Insert Row                               |
| E Delete Date Att/abs type Start time End time Hours Name                                                               | lanned Actual Det Shift Prem OT comp.                      |
|                                                                                                    | For entering Intersession Time select the option           |
|                                                                                                    |                                                            |
| Hours Worked                                                                                                    | Intersession (2008 code) from the Att/Abs. Type drop-      |
| TU, 12/27 Intersession 🔻 8                                                                                              | 16.00 🕑 📕 down menu. Enter total hours on each day.        |
| Hours Worked - Intersess V 8                                                                                            | C 01                                                       |
| WE, 12/28 Intersession V 8                                                                                              | If you work on any intersession day (e.g. $12/27$ ) create |
| TI IH, 12/29 Intersession T 8                                                                                           |                                                            |
|                                                                                                    | additional rows, select the option for Intersession –      |
|                                                                                                    | Hours Worked (1016 Code). Enter 01 in OT Comp              |
|                                                                                                    | Type column to earn Comp Time.                             |
|                                                                                                    |                                                            |
|                                                                                                    | 5 Click on Some and Balage Directly to some and            |
| Record Working Time                                                                                                    | 5. Click on Save and Release Directly to save and          |
| Save Delesse Directly Demonsel Assignment                                                                               | release the hours.                                         |
| All one house pressy service readingers a                                                                               |                                                            |
| Calendar Quota Overview                                                                                                 | <b>Congratulations!</b> You now know how to request Com    |
|                                                                                                    | time in lieu of hours worked during a BU Paid              |
| August 2016 September 2016 October 2016                                                                                 | Completion Status                                          |
| Mo Tu We Th Fr Sa Su Mo Tu We Th Fr Sa Su Mo Tu We Th Fr Sa Su                                                          | From: 08/01/2016 Holiday/Emergency Closing/Intersession.   |
| 31 1 2 3 4 5 6 7 35 29 30 31 1 2 3 4 39 25 27 28 29 30 1 2<br>37 8 9 10 11 12 13 14 38 8 8 7 8 9 10 11 40 3 4 8 8 7 8 9 | Te: 10/13/2016                                             |
| 33 15 16 17 18 19 20 21 37 12 13 14 15 16 17 18 41 10 11 12 13 14 15 16                                                 | Incomplete Days: 34                                        |
| 34 22 23 24 25 26 27 28 38 19 20 21 22 23 24 25 42 17 18 19 20 21 22 23                                                 | POTION N                                                   |
| 35 29 30 31 1 2 3 4 39 26 27 28 29 30 1 2 43 24 25 26 27 28 29 30                                                       | You can navigate from 09/12/2016 to 11/13/2016             |
|                                                                                                    |                                                            |
| Complete Not Released Rejected Non-Working Day Holiday                                                                  |                                                            |
|                                                                                                    |                                                            |
|                                                                                                    |                                                            |